## How To Add Data to an Existing Study in calntegrator - Step 4.1

4.1. On the 'Edit study' page, scroll down to the 'Genomic Data Sources' heading. The table below it shows that one source has already been loaded and mapped. To add another, start by clicking the 'Add New' button to the right of the heading.

| • | Genomic Data      | 🖶 Add Ne                 | 🖶 Add New                                                                                                    |            |        |                        |                                                      |
|---|-------------------|--------------------------|----------------------------------------------------------------------------------------------------|------------|--------|------------------------|------------------------------------------------------|
|   | Host Name         | Experiment<br>Identifier | File Description                                                                                                    | Data Type  | Status | Last Modified          | Action                                               |
|   | array.nci.nih.gov | jacob-00182              | Mapping File:<br>mapping_file_subjectID_array_sampleID_kak110510.csv<br>Control Sample Mapping File(s):<br>control_microarrayID_training_file_csv.csv | Expression | Loaded | 07/12/2011<br>13:58:30 | <ul> <li>Edit Map Samples</li> <li>Delete</li> </ul> |

Click on the 'Add New' button (highlighted in red) to begin adding a new genomic data source.